## Online General Japanese Course Guide

General Japanese course is open to all NITech international students and researchers who wish to study Japanese. However, this course does not give any credits.

Tuition is free but students must have their own textbooks (About 2,000yen for each class).

#### <Registration>

To take class online, please take Placement test and register class on Moodle by the day before class starts.

- How to take Placement test on Moodle (attachment 1)
- How to register general Japanese course on Moodle (attachment 2)

#### <Attending Classes>

To attend the registered classes is the basic rule. If you cannot attend classes, student should inform your Japanese teacher immediately. Absences without notices for four classes or above, the enrollment will be cancelled automatically.

To change or cancel the class, you must enroll or cancel the class registration on Moodle by yourself.

#### < Approval of Course Completion >

The examination is conducted at the end of the course. The approval of course completion is calculated comprehensively by each teacher from the examination, attendance, and assignment. Final grade is 60% or above, for completion.

Please check the official announcement whether you completed or not on our website.

#### <Issuing Certificates>

Education center for international students will issue a Certificate of attending Japanese Language Course if you wish to request. Please apply at the International Student Affairs office. The certificate is issued after one week from the submission of your request.

Enquiry: about General Japanese Course and Placement test japanese-class@adm.nitech.ac.jp

# How to take Placement test on Moodle

## 1 Log in to Moodle

https://cms6.ict.nitech.ac.jp/moodle38a/login/index.php

| 名古屋工業大学オンラ                          | ライン教材(NitechOTM)Moodle3.8a                                   |
|-------------------------------------|--------------------------------------------------------------|
| ユーザ&<br>パスワード<br>□ユーザ&を記憶する<br>ログイン | あなたのユーザ名または/CCワードを忘れました<br>が?<br>プラウザのクッキー最定を有効にしてください。<br>● |
|                                     |                                                              |

\* Please enter System ID /Password to log in Moodle.

② Enter「日本語レベル分けテスト」into [lecturename] of course search, and click [search] \*Please do not enter [placement test]. Enter the word in Japanese.

| mdl38a 日本語 (ja)      | *                         |                             |                                                            |      |    |     |       | 4 9 |
|----------------------|---------------------------|-----------------------------|------------------------------------------------------------|------|----|-----|-------|-----|
| 名古屋工<br>ダッシュポード / コ・ | 業大学オンライン<br>- ス糖素 (&ITAB) | <b>·教材(</b> Nite            | chOTM) Moodle3.8a                                          |      |    |     |       |     |
|                      |                           |                             | コース検索(名エ                                                   | 大版)  |    |     |       |     |
|                      |                           | 20 <u>20</u><br>マッオ<br>キーワ・ | ○居産産 学期<br>★実用目名「日本調レベル5/1<br>−ド □ 実務経験のある教員に<br>様素 1 □ −ス |      | ]  |     |       |     |
|                      | 区分                        | 時期割番号                       | 授業科目名                                                      | シラバス | 年次 | 単位数 | 担当教員名 | 時調到 |
|                      | General Japanese Course   | x950                        | 日本語レベル分けテスト<br>General Japanese course pla                 | 日本語  |    |     |       |     |
|                      |                           |                             |                                                            |      |    |     |       |     |

③ Click [Enroll me]

| 日本語レベル分け                                                                               | テスト 2020xx950<br>このコースに私を登録する / 登録オプション                                                                                |
|----------------------------------------------------------------------------------------|----------------------------------------------------------------------------------------------------|
| +ビゲーション<br>・ダッシュポード<br>●サイトホーム<br>>サイトページ<br>・マイコース<br>> sx×x000<br>×コース<br>■ 20-x×550 | 登録オプション<br><sup>©</sup> 20-x-x950 日本語レベル分けテスト 2020xx950<br><sup>●●●●</sup><br><sup>●●●●●●●●●●●●●●●●●●●●●●●●●●●●●</sup> |
| 管理<br>~ コース管理<br>▲ このコースに私を登録する                                                        | 登録中-は必要ではありません。<br>私を登録する                                                                                              |

#### ④ Click [テスト test]

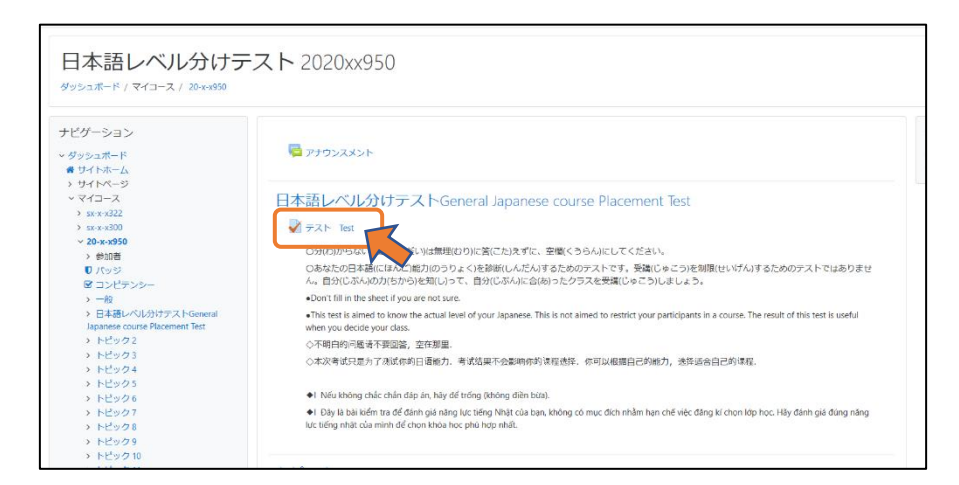

⑤ Click [問題を受験する(take examination)]

| 日本語レベル分               | けテスト 2020xx950<br>x950 / 日本語レベルがけテストGeneral Japanese course Place | nent Test / デスト Test |
|-----------------------|-------------------------------------------------------------------|----------------------|
| ナビゲーション               | テスト Test                                                          |                      |
| ✓ ダッシュポード<br>● サイトホーム |                                                                   | 評定方法:最高評点            |
| > サイトページ              |                                                                   |                      |
| ~ マイコース               |                                                                   |                      |
| > sx-x-x322           |                                                                   | 問題を受験する              |
| > sx-x-x300           |                                                                   |                      |
| ✓ 20-x-x950           |                                                                   |                      |
| > 物加油                 | - man - man                                                       | atura d              |
| ▼ ハッン ■ コンピテンペー       | - <i>FT-JJ</i> XX2F                                               | <i>\$1777</i>        |

(6) Your score will be on the page after taking test. Please decide which courses you wish to take from the score. see [Level chart] [Syllabus] [Timetable].

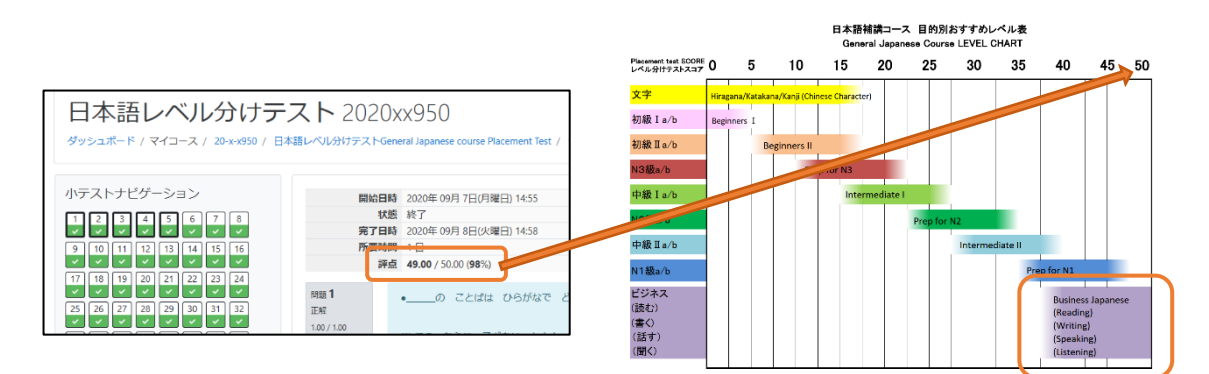

Please refer to the following website for[Level chart][Syllabus][Timetable] http://www.ic.nitech.ac.jp/foreign\_stu/education/index.html

Please go on to [How to register General Japanese course on Moodle] after you took placement test, and decided courses you wish to take.

# How to register general Japanese course on Moodle

- 1 Log in to Moodle
- Click [コース検索]
- ③ Enter「後期」to「term」,「日本語」to「lecturename」, then click [search]

| 138a 日本語 (ja) * |                                                    |              |                                                                                                    |              |    |     |              | 4 9                  |
|-----------------|----------------------------------------------------|--------------|----------------------------------------------------------------------------------------------------|--------------|----|-----|--------------|----------------------|
| 名古屋工            | 業大学オンライン<br>-ス検索 (&IT/JE)                          | 教材(Ni        | techOTM) Moodle3.                                                                                                    | 8a           |    |     |              |                      |
|                 |                                                    |              | コース検索(                                                                                                    | 名工大版)        |    |     |              |                      |
|                 |                                                    | 20[<br>      | 20 「岸度年度 字 1 (後期 ) (25)<br>「牛次 時間割量 <sup>4</sup> 「児素和目名 日本語<br>「フード」 「実務短数のが<br>「現金                                                                                                    | る教員による       |    | ~   |              |                      |
|                 | <b>区分</b>                                          | 時間刻番号        | 21 コー<br>ページ: 11<br>標業時日名                                                                                                    | -ス<br>: (スヘ) | 年次 | 举行数 | 积当教育名        | 時期到                  |
|                 | 工学部第一部 留学生科目                                       | 5391         | 日本語日本社会(留学生対象)<br>Japanese Language and society                                                                                                    | 日本語 英語       | 1  | z   | 山本 いずみ       | 後期 木曜5-6图            |
|                 | 工学部第一部 留学生科目                                       | 5392         | 日本語日本社会(留学生対象)<br>Japanese Language and society                                                                                                    | 日本語          | 1  | 2   | 山本 いずみ       | 後期:木曜7-6塔            |
|                 | General Japanese Course                            | x951         | 日本建文字<br>Japanese Character                                                                                                    | 日本語          |    |     | 伊藤 董希子       | 徽期水曜5-6用             |
|                 | /                                                  |              | and a second a second second se |              |    |     |              |                      |
|                 | General Japanese Course                            | x952         | General Japanese Beginners I a                                                                                                    | 日本語          |    |     | 李 芝展         | 德期 火曜3~4限            |
|                 | General Japanese Course<br>General Japanese Course | x952<br>x953 | 日本語句版 1 a<br>General Japanese Beginners 1 a<br>日本語句版 1 b<br>General Japanese Beginners 1 b                                                                                                    | 日本語          |    |     | 후 꾼팀<br>후 꾼팀 | 他期火曜3~4团<br>他期水曜3~4团 |

Following 19 courses are registerable. You can take multiple courses.

| Japanese Character                    |                                       |
|---------------------------------------|---------------------------------------|
| General Japanese <u>Beginners</u> I a | General Japanese <u>Beginners</u> I b |
| General Japanese Beginners II a       | General Japanese Beginners II b       |
| Prep for <u>JLPT grade 3a</u>         | Prep for JLPT grade 3b                |
| General Japanese Intermediate I a     | General Japanese Intermediate I b     |
| Prep for <u>JLPT grade 2a</u>         | Prep for <u>JLPT grade 2b</u>         |
| General Japanese Intermediate II a    | General Japanese Intermediate II b    |
| Prep for JLPT grade 1a                | Prep for JLPT grade 1b                |
| Business Japanese [Reading]           | Business Japanese [Speaking]          |
| Business Japanese [Writing]           | Business Japanese [Listening]         |
|                                       |                                       |

④ Choose the courses you wish to take, and click [enrol me]

| ダッシュボード / コース / 20-x-x952 /                                                              | このコースに私を登録する / 登録オプション  |
|------------------------------------------------------------------------------------------|-------------------------|
| ナビグーション<br>ダッシュポード<br>●サイトポーム<br>>サイトページ<br>ママイコース<br>> 18××300<br>> 20××305<br>→ 20××55 | 登録オプション<br><sup> </sup> |
| ₩ 20-x-x952                                                                              | 登録キーは必要ではありません。         |
| 管理<br>× コース管理                                                                            | 化已分辨する                  |

Г

(5) If you see [You are enrolled in the course] on top, you are registered on Moodle. Once the course started, follow Japanese teachers' instruction.

\* Make sure to register the courses on Moodle by the day before class starts. It may take 30min to several hours to activate your account to watch video.

| it carciun    | у.      |               |                                                        |                                                                                                    |        |       |   |       |         |
|---------------|---------|---------------|--------------------------------------------------------|----------------------------------------------------------------------------------------------------|--------|-------|---|-------|---------|
|               |         |               |                                                        |                                                                                                    |        |       |   |       |         |
|               |         |               |                                                        |                                                                                                    |        |       |   |       |         |
|               |         | 1             | **                                                     |                                                                                                    |        |       |   |       |         |
| 名古屋工業         | 意大学:    | オンライン         | 教材(NitechOTM)M                                         | oodle3.8a                                                                                                    |        |       |   |       |         |
| ダッシュボード / コース | 検索(名工大版 | 6)            |                                                        |                                                                                                    |        |       |   |       |         |
|               |         |               |                                                        |                                                                                                    |        |       |   |       |         |
|               |         |               | 7_                                                     | フ桧壺(夕工                                                                                                    | 十 h后 ) |       |   |       |         |
|               |         |               |                                                        |                                                                                                    |        |       |   |       |         |
|               |         |               | 20 20 一 年度 年度 学期                                       |                                                                                                    |        |       | ~ |       |         |
|               |         |               |                                                        | べて大木 (白⊥) (広果和目名 オンライン展開)                                                                                        |        |       | ~ |       |         |
|               |         |               | 201 <u>20 √</u> 年度年度 予期<br>○ 年次 物陸部局号<br>本ーワード         | <ul> <li>▲ 1米木 (白上</li> <li>▼ 区分</li> <li>● 反美科目名 オンライン投票</li> <li>● 実務経験のある教員に</li> <li>● 実務経験のある教員に</li> </ul> |        |       |   |       |         |
|               |         |               | 2 <u>120</u> → 年度 年度 予約<br>○ 年次 約型目目号<br>本-ワード         | ▲ TKボ (白山)       ▼ 区分[       世景相目名 オンライン授業       □ 実務経験のある教育に       ● 実務経験のある教育に       日 コース                     |        |       |   |       |         |
|               | 70      | okan ti zi Li | 2 <u>100</u> महत दह ज्ञ<br><br>↓ दिर विधेडीडम<br>★-ワード | ▲ TX本 (白」       ● 図分       ● 実務経験のある教育に       ● 実務経験のある教育に       1 コース                                           |        | Ge We |   | 田平等日本 | -400 TI |